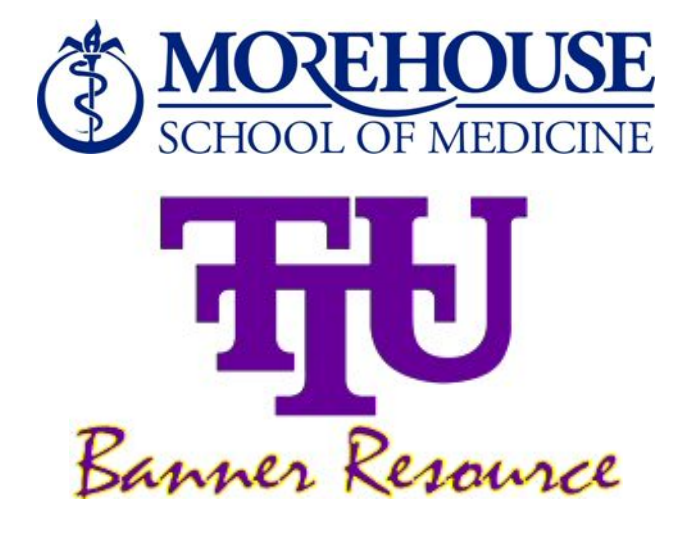

# **Banner Finance**

# **Research Accounting**

Training

### **Table of Contents**

| Logging in to Banner                        |    |
|---------------------------------------------|----|
| Assigning Proposal Numbers                  | 4  |
| Setting up a Proposal                       | 5  |
| Main Tab:                                   | 5  |
| Proposal Agency Tab:                        | 7  |
| Cost Code tab                               | 8  |
| Personnel tab                               | 9  |
| User-defined Tab                            | 10 |
| Setting up a Proposed Budget                | 11 |
| Budget Detail Information                   | 13 |
| List of Common Account Codes for Proposals. | 14 |
| Agency Query                                | 15 |
| Proposal Title Search                       | 16 |
| Events Associated with Proposals            | 17 |
| Setting up An Event                         | 17 |
| Proposal Event Action Form                  | 19 |
| Appendix A                                  | 20 |
| Link to Organizations Descriptions/Codes    |    |
| Appendix A                                  | 20 |
| Link to Chart of Account Codes              |    |

# Logging in to Banner:

- Open Internet Explorer
- web address for Banner access (<u>https://banner-dev.msm.edu:8</u>500/
- Choose the Instance/Format you need

(for tfU]b]b[ sessiong - 'Internet Native Banner', ('PREPROD')

- Click to open
- Enter Username / Password / Database
- Username
- Password
- Database = N/A

.....

## **Assigning Proposal Numbers:**

Format: Nine digits - 00000000

Proposals will be sequentially numbered starting with 000000001

Perform a search to find the next available number.

To search for next available number:

-Go to FRAPROP -Double click on down arrow (search) - Proposal Code -Click on list of proposal codes (FRIPROP) -In the proposal field, type %0% -Click on execute query -Scroll to end of proposals to see the last number used

# Setting up a Proposal

## Main Tab:

| Step | Action                                                                                                    |
|------|----------------------------------------------------------------------------------------------------|
| 1    | Access the Proposal Maintenance Form (FRAPROP).                                                                                                    |
| 2    | Enter a new or existing proposal code in the Proposal Code field using the format provided above.                                                                                                    |
| 3    | Perform a Next Block function.                                                                                                    |
|      | Note: To create a new proposal from an existing proposal use the Copy Proposal<br>Information function under the Options menu                                                                                                    |
| 4    | Enter the chart of accounts code (the default value comes from the User Profile Record) in the Chart of Accounts field. This will be '1' for all MSM Proposals.                                                                                                    |
| 5    | Enter the responsible organizational code of the responsible administrative office for this proposal in the Responsible Organization field. (see Appendix for list)                                                                                                    |
| 6    | Enter the title of the proposal (up to 256 characters) in the Long Title field.                                                                                                    |
|      | Note: The first 35 characters will display in the Title field. You can edit the Title field if desired.                                                                                                    |
| 7    | Enter the sponsor agency identification code in the Agency field. DO NOT USE                                                                                                    |
| 8    | Enter a principal investigator ID in the Principal Investigator ID field.                                                                                                    |
|      | Note: If you enter a Principal Investigator ID here, the ID and name will display on the Personnel Information window with an Indicator of 001, and is always hard-coded as the primary person responsible.                                                                                                    |
| 9    | Enter the original preparation date in the Original Date field. This is a required field.                                                                                                    |
|      | Notes: This date is intended to be the preparer's date and does not change over the life<br>of the proposal. The current date is displayed, but can be overridden with a prior or<br>future date. This date can be used in ad hoc reporting to track the elapsed time between<br>the Proposal Preparation date and the Grant date. Once the proposal is saved, this date<br>cannot be updated. |
|      | This date is different from the Project Period Start date, Project Period End date,<br>Expected Grant date, Proposal Due date, and Activity date. It is intended to provide the<br>ability to track proposal to grant or proposal to submission time frames.                                                                                                    |

| Step | Action                                                                                                    |
|------|----------------------------------------------------------------------------------------------------|
| 10   | Enter the date the proposal is due in the Due Date field.                                                            |
| 11   | Enter the date the request was/will be submitted in the Submit Date field.                                           |
| 12   | Enter the code that represents the status of the proposal in the Status Code field.                                  |
|      |                                                                                                    |
|      | Note: If a Status Code is entered, a date must be entered in the Status Date field.                                  |
| 13   | Enter the proposed start date of the grant in the Project Start Date field.                                          |
| 14   | Enter the expected end date of the project in the Project End Date field.                                            |
| 15   |                                                                                                    |
| 16   | Enter the proposed start date of the budget period in the Budget Start Date field.                                   |
| 17   | Enter the proposed end date of the budget period in the Budget End Date field.                                       |
| 18   | Enter the date by which you expect a decision regarding the proposal from the sponsor<br>in the Expected Date field. |
|      | Note: This date must be later than the due date.                                                                     |
| 19   | Enter the code of the original proposal from which the current proposal was copied in                                |
|      | the Related Proposal field.                                                                                          |
| 20   | Enter the estimated probability of receiving funds for this proposal as a percentage in                              |
|      | the                                                                                                    |
|      | Probability Rate field.                                                                                              |
| 21   | Enter the code to indicate the type of proposal in the Proposal Type field. See                                      |
|      | Appendix for list of options                                                                                         |
| 22   | Enter the category code of the sponsored program to which the proposal belongs in the                                |
|      | Category field. See Appendix for list of options                                                                     |
| 23   | Enter the code to identify the sub-category within a proposal in the Sub Category field.                             |
|      | See Appendix for list of options                                                                                     |
| 24   | Select the Catalog of Federal Domestic Assistance reference number in the CFDA field.                                |
| 25   | If the CFDA number is not available, contact Grant Accounting so that it can be added.                               |
| 25   | Enter the reference number of the sponsoring agency in the Sponsor ID field. This                                    |
|      | would be the Contract Number of Agreement Number, etc.                                                               |
|      | Note: This value is used for ad hoc reports and bills.                                                               |
| 26   | Click the Save icon.                                                                                                 |

# Proposal Agency Tab: 8 c bchi gY

|                   | e FRAPF  | ROP 7    | .0 (C7   | 00) 20000000 |         |         |          | 000000000 |              | -144)<br> |
|-------------------|----------|----------|----------|--------------|---------|---------|----------|-----------|--------------|-----------|
| Proposal Code:    | HHS 3021 |          | •        | Text Exist   | is: N   |         |          |           |              |           |
| Main              | Proposal | Ageno    | y 📗      | Location     | Cost Co | ode     | Personne | User D    | Defined Data |           |
|                   |          |          |          |              |         |         |          |           |              |           |
| Agency:           |          |          |          |              |         |         |          |           |              |           |
| Contact:          | N        | 1.L. Sup | orecia N | ISN          |         |         |          |           |              |           |
| Predecessor:      | Γ        |          |          |              |         |         |          |           |              |           |
| Address Type:     | E        | 1U 🔽     | P.O. E   | Box 13435    |         |         |          |           |              |           |
| Sequence Number:  | [        | 1 🛡      | ·)       |              |         |         |          |           |              |           |
|                   |          |          |          |              |         |         |          |           |              |           |
|                   |          |          | Baltim   | ore          | MD      | 21203   |          |           |              |           |
| Phone Number Exis | ts:      |          |          |              |         |         |          |           |              |           |
|                   | Ē        |          | No       | mher:        |         | Extonei | op:      | ٦         |              |           |

#### Procedure

|      | Procedure                                                                                                    |
|------|----------------------------------------------------------------------------------------------------|
|      | Follow these steps to complete the process.                                                                                |
| Step | Action                                                                                                    |
| 1    | Select the Proposal Agency tab.                                                                                            |
| 2    | Enter the contact person's name in the Contact field.                                                                      |
| 3    | Verify or select address information if needed. If address is<br>not available submit 'Request to Add Agency' to Office of |
| 4    | Research.                                                                                                    |
| 4    | Click the Save icon.                                                                                                    |

#### Cost Code tab

| 🏽 Oracle Developer Forms Runtime - Wel                                                                                            | o: Open > FRAPROP                                              |                                                                                                  |                   |                   |  |
|----------------------------------------------------------------------------------------------------|----------------------------------------------------------------|--------------------------------------------------------------------------------------------------|-------------------|-------------------|--|
| Eile Edit Options Block Item Record                                                                                               | Query Tools Help                                               |                                                                                                  |                   |                   |  |
|                                                                                                    | i i 😵 📾 😵 i 🕻                                                  | 🖌 i 📇 i 🔀 📓 i 🍕                                                                                  | E [ 🕀 [ 👉 [ 🕐 ]   | X                 |  |
| 🙀 Proposal Maintenance FRAPROP 7.2                                                                                                | (TEST) 000000000                                               |                                                                                                  | 00000000000000000 |                   |  |
| Proposal Code: 0607E0069 💌                                                                                                    | Text Exists:                                                   | N                                                                                                |                   |                   |  |
| Main Proposal Agency                                                                                                    | Location                                                       | Cost Code                                                                                        | Personnel         | User Defined Data |  |
| Chart of Accounts:                                                                                                    |                                                                |                                                                                                  |                   |                   |  |
| Indirect Cost Basis:                                                                                                    | SW All Sa                                                      | aries and Wages                                                                                  |                   |                   |  |
| Indirect Cost Rate Code:                                                                                                    | SW49 49 Per                                                    | cent of Salaries and Wag                                                                         | les               |                   |  |
| Indirect Cost Charge Account Code:                                                                                                |                                                                | lirect Cost Charges                                                                              |                   |                   |  |
| Indirect Cost Distribute To Code:                                                                                                 | OME Mecha                                                      | ME Mechanical Engineering Other Privat                                                           |                   |                   |  |
| Cost Share Basis:<br>Cost Share Rate Code:<br>Cost Share Credit Account Code:<br>Cost Share Distribute From Code:<br>Fringe Rate: | 250965 ♥ Cost S<br>BASE ♥ Base<br>TTU ♥ Base<br>250965 ♥ Power | Share for 250965<br>Percentage 10 Percent<br>Cost Share Credit Accoun<br>Ctr Cost Share for 2509 | it Code<br>65     |                   |  |
|                                                                                                    |                                                                |                                                                                                  |                   |                   |  |

#### Procedure

Follow these steps to complete the process.

| Step | Action                                                                                                    |
|------|----------------------------------------------------------------------------------------------------|
| 1    | Select the Cost Code tab.                                                                                                    |
| 2    | Enter the Chart of Accounts in the Chart of Accounts field, as well as the appropriate codes for automatic Indirect Cost and Cost Share calculations. |
| 3    | Click the Save icon.                                                                                                    |
|      |                                                                                                    |

- 4. Do not input anything into Cost Share at this time.
- 5. If you do not see the correct F&A Rate, notify grants and contracts.

### Personnel tab

| 🧟 Proposal Maintenan | ce FRAPROP 7.0 (C | 0700) 000000000 |           |           | ****************  |
|----------------------|-------------------|-----------------|-----------|-----------|-------------------|
| Proposal Code:       | HHS 3021          | Text Exists     | . 🔊       |           |                   |
| Main                 | Proposal Agency   | Location        | Cost Code | Personnel | User Defined Data |
| ID:                  |                   |                 |           |           |                   |
| Indicator:           | <u> </u>          |                 |           |           |                   |
| Chart of Accounts:   | B                 |                 |           |           |                   |
| Organization:        |                   |                 |           |           |                   |
| Salutation:          |                   |                 |           |           |                   |
| Full Time Equivalenc | v:                |                 | Employee: |           |                   |
| -                    |                   |                 |           |           |                   |
|                      |                   |                 |           |           |                   |
| ID:<br>Indicator:    |                   |                 |           |           |                   |
| Chart of Accounts:   |                   |                 |           |           |                   |
| Organization:        |                   |                 |           |           |                   |
| Salutation:          |                   |                 |           |           |                   |
| Title:               |                   |                 | Cumbran   |           |                   |
| Full Time Equivalenc | у:                |                 | Employee: |           |                   |

#### Procedure

Follow these steps to complete the process.

| Step | Action                                                                    |
|------|---------------------------------------------------------------------------|
| 1    | Select the Personnel tab.                                                 |
| r    | Select an ID of the person you want to add to the proposal in the ID      |
| L    | field.                                                                    |
| 3    | Select an indicator code in the Indicator field. See Appendix for list of |
|      | codes.                                                                    |
|      | Warning: You can only have one primary investigator / You MUST            |
|      | have a primary investigator                                               |
| 4    | Click the Save icon.                                                      |

#### USER-DEFINED DATA

The user-defined data tab will house all of the program/activity codes for each proposal. To enter a new program/activity code, follow the steps below:

-Go to the BANNER General Menu screen

- Type in FRVSDAT, hit enter, this will take you to the validation table

-Under Literal column, enter Program Type

-Under Value, enter the actual program/activity code (R01, S21, U01, etc.)

-Under Title, enter the program/activity code description. You can find this on the program announcement.

-Short Title – Do not enter anything in this field.

-Data – Do not enter anything in this field.

-Click on the save icon

-Close screen

# Setting up a Proposed Budget

| 🅾 Oracle Developer Forms Rui               | ntime - Web: Open > FRAPROP - FRABUDP                                                                                                    |          |
|--------------------------------------------|----------------------------------------------------------------------------------------------------|----------|
| <u>File Edit Options Block Iter</u>        | n Record Query Tools Help                                                                                                    |          |
| ( 🖪 🔊 🖺 i 🗚 📢 🖻 💆                          | )   🎓 🖥   😫 📾 😣   💁   📇   📓 🗃   🌾   🖶   🖉   🗙 🛛                                                                                                    | )        |
| 🙀 Proposal Budget 🛛 FRABUDP                | 7.0 (TEST) 000000000000000000000000000000000000                                                                                                    | eren 🖻 🖻 |
| Proposal: 0405M011<br>Budget Code: AMEND 1 | 5 TJT Battery Research                                                                                                    |          |
| Budget Description:                        | Amendment 1 to Contract Chart of Accounts: T C Select Budgets                                                                                                    |          |
| Budget Begin Date:<br>Submission Date:     | 01-APR-2007 III End Date: 31-JUL-2007 III Duration: 4                                                                                                    |          |
| Year:                                      | Type:       W▼       Indirect Cost Basis Code:       SW▼       Indirect Cost Rate Code:       SW49▼         Cost Share Basis Code:       ▼       Cost Share Rate Code:       ▼ |          |
| Fringe Rate:<br>Total Requested Amount:    | 20,000                                                                                                    |          |

#### Procedure

Follow these steps to complete the process.

| Step | Action                                                                                     |
|------|--------------------------------------------------------------------------------------------|
| 1    | Access the Proposal Budget Form (FRABUDP).                                                 |
|      |                                                                                            |
|      | Note: This form consists of two windows. The main window allows you to define the          |
|      | proposal budget elements that define the nature of the budget. The second window           |
|      | (Proposal Budget Detail window) allows you to enter multiple budget line items and         |
|      | nerform auto calculations of Indirect Cost Cost Sharing Waived Indirect and Fringe         |
|      | Enter a group and in the Drangest field. This would be the Drangest symbol that            |
| 2    | Enter a proposal code in the Proposal field. This would be the Proposal number that        |
|      | was set up.                                                                                |
|      | The budget code format 00(Yr), 000 (Org Code)                                              |
| 3    | The remainder of the format can be used to denote Supplement (S), and year when applicable |
| 4    | Perform a Next Block function.                                                             |
|      |                                                                                            |
|      | Note: If the budget exists, its associated attributes (budget description, COA, Indirect   |
|      | Cost and Cost Sharing Basis Codes Indirect Cost and Cost Sharing Bate Codes) that          |
|      | were used in developing the budget are displayed                                           |
| -    | were used in developing the budget are displayed.                                          |
| 5    | Enter the description for the budget code in the Budget Description field.                 |
| 6    | Enter the Appropriate Chart (most likely '1') in the Chart of Accounts field               |
|      |                                                                                            |
|      |                                                                                            |

| Step | Action                                                                                                    |
|------|----------------------------------------------------------------------------------------------------|
| 7    | Click the Select Budgets checkbox to build a new budget from a previously created<br>budget code. Notes: Navigation from this checkbox automatically takes you to the<br>Proposal Budget Selection Form (FRCBSEL). On FRCBSEL, you may select one or<br>more budget codes that have already been created for existing proposals and use them<br>as a basis for creating your new budget. If more than one budget is selected, they are<br>consolidated into one budget by account code or title. You may not use the Select<br>Budgets checkbox feature if you have already created budget line items for this budget<br>code |
| 8    | Enter the date the budget period ends in the End Date field.                                                                                                    |
| 9    | Enter the year to which this budget applies in the Year field.                                                                                                    |
| 10   | Enter the budget type in the Type field. Note: The Indirect Cost Basis Code, Indirect Cost Rate Code, The Cost Sharing Basis Code, and Cost Sharing Rate Code fields will display the values set on the Proposal Maintenance Form (FRAPROP).                                                                                                    |
| 11   | Enter the total amount of money requested from the sponsoring agency in the Total Requested Amount field.                                                                                                    |

### **Budget Detail Information**

The Proposal Budget Detail window allows you to add budget line items. With this form, you

can:

• Enter budget information by supplying account code information

• Enter a description of what you are budgeting without having to enter the account, proposed budget, and cost sharing amounts.

• Enter a combination of the budget line items where you provide the account code (if established) and some lines where only the title is entered.

| 🏯 Oracle Develop  | oer Forms Runtime - Web: Open > FRAPR             | OP - FRABUDP    |               |                                         |             |
|-------------------|---------------------------------------------------|-----------------|---------------|-----------------------------------------|-------------|
| Eile Edit Option  | is <u>B</u> lock Item Record Query Tools <u>H</u> | elp             |               |                                         |             |
| ( 🔲 🖉 🗎 i 🧏       | i 😣 📾 💽 i 🎓 🏹 i 🚱 📾 🕒 i                           | 🚯 ( 📇 ( 📓 📓 ( 🤅 | 🚯 l 🗁 l 🕲 l 🗙 |                                         |             |
| 🙀 Proposal Budg   | et FRABUDP 7.0 (TEST)                             |                 |               |                                         | <u></u>     |
|                   |                                                   |                 |               |                                         |             |
| Proposal:         | 0405M0115 🔻 TJT Battery Research                  |                 |               |                                         |             |
| Budget Code:      | AMEND 1                                           |                 |               |                                         |             |
| 🩀 Proposal Budg   | et Detail FRABUDP 7.0 (TEST) 200000               |                 |               | 000000000000000000000000000000000000000 | সকলে দ্বাসা |
|                   |                                                   | Dropocod        | Cost          | Droject                                 |             |
| Account           | Title                                             | Budget          | + Sharing =   | = Value                                 |             |
|                   | Indirect Cost                                     | 1,856           | 0             | 1,856                                   | <u> </u>    |
|                   | Fringe Amount                                     | 0               | 0             | 0                                       |             |
| 61610             | Professional Support Salaries                     | 3,787           | 0             | 3,787                                   |             |
| 62000             | Employee Benefits Budget Pool                     | 1,707           | 0             | 1,707                                   |             |
| 74000             | Travel Budget Pool                                | 2,458           | 0             | 2,458                                   |             |
| 78000             | Capital Expense Budget Pool                       | 10,192          | 0             | 10,192                                  |             |
|                   |                                                   |                 |               |                                         |             |
|                   |                                                   |                 |               |                                         |             |
|                   |                                                   |                 |               |                                         |             |
|                   |                                                   |                 |               |                                         |             |
|                   |                                                   |                 |               |                                         |             |
|                   |                                                   |                 |               |                                         |             |
|                   |                                                   |                 |               |                                         |             |
|                   |                                                   |                 |               |                                         |             |
|                   |                                                   |                 |               |                                         |             |
|                   |                                                   |                 |               |                                         |             |
|                   | Totals:                                           | 20,000          | 0             | 20,000                                  |             |
| <u>با</u>         |                                                   |                 |               |                                         |             |
| Enter Account Cod | le; LIST is available.                            | L 20805         |               |                                         | 1/20        |
| Record. 310       |                                                   | 1 -0862         |               |                                         |             |

#### **Procedure** Follow these steps to complete the process.

| Step | Action                                                                                                    |
|------|----------------------------------------------------------------------------------------------------|
| 1    | Perform a Next Block function.                                                                                          |
| 2    | Enter the account code in the Account field, or the title of the account code in the Title field.                       |
| 3    | Enter the amount of money requested from a sponsoring agency for the account line item in the Proposed Budget field.    |
| 4    | Enter the amount of money the organization agreed to contribute toward the account line item in the Cost Sharing field. |
| Sten | Action                                                                                                    |

| Step | Action                                                                              |
|------|-------------------------------------------------------------------------------------|
| 5    | The Project Value field displays the sum of the proposed budget and the cost share. |
| 6    | Select Calculate Information Now from the Options menu to calculate and display the |
|      | Calculations in their respective budget lines.                                      |
| 7    | Click the Save icon.                                                                |
| 8    | Click the Exit icon.                                                                |

# List of Common Account Codes for Proposals:

| Object | Description                             | Account Code |
|--------|-----------------------------------------|--------------|
| 61001  | Faculty Salaries                        | 61001        |
| 61031  | Executive Salaries                      | 61031        |
| 61035  | Professional Salaries                   | 61035        |
| 61036  | Administrative Support Workers          | 61036        |
| 61037  | Technical and Paraprofessional Salaries | 61037        |
| 62040  | Employee Benefits (Fringe)              | 62040        |
| 7100   | Supplies Pool Account                   | 7100         |
| 7200   | Travel Pool Account                     | 7200         |
| 7700   | Capital Purchases Pool Account          | 7700         |

# Agency Query

This query will list all proposals set up for an Agency

| 🅾 Oracle Develo        | oper Forms Runtime - Web: Open > FR                       | IASTP     |             |                |           |          |                  |           |
|------------------------|-----------------------------------------------------------|-----------|-------------|----------------|-----------|----------|------------------|-----------|
| <u>File Edit Optic</u> | ons <u>B</u> lock Item <u>R</u> ecord Query <u>T</u> ools | Help      |             |                |           |          |                  |           |
| ( 🖪 🔌 🖺 🗆              | x= 🖛 🖻 🖻 í 🎓 🍞 í 😰 📾 👂                                    | 👌 i 👜 i 🕹 | 🔀 🔀         | (⊕   ⊕   ⊕  )  | 🕐 🗆 X 📄 🕥 |          |                  | )         |
| 🩀 Proposal Age         | ency Inquiry FRIASTP 7.0 (TEST) 5563                      | ********  |             |                |           |          |                  | अस्तर 🔟 🖻 |
|                        |                                                           |           |             |                |           |          |                  |           |
| Agency: 🎹              | 00007720 University of Connecticut                        |           |             |                |           |          |                  |           |
|                        |                                                           |           |             |                |           |          |                  |           |
| Proposal               | Description                                               | Status    | Status Date | Submitted Date | Agency    | Grant    | Amount Requested |           |
| þ506P0147              | UC Satellite Datasets                                     | F         | 04-MAY-2007 |                | T00007720 |          | 156,451.00       |           |
| 0506W0147              | UC Satellite Datasets                                     | F         | 04-MAY-2007 |                | Т00007720 |          | 156,451.00       |           |
|                        |                                                           |           |             |                |           |          |                  |           |
|                        |                                                           |           |             |                |           |          |                  |           |
|                        | l                                                         |           |             |                |           |          |                  |           |
|                        |                                                           | $\dashv$  |             |                |           |          |                  |           |
|                        |                                                           | $\dashv$  |             |                |           |          |                  |           |
|                        |                                                           | $\dashv$  |             |                |           | <u> </u> |                  |           |
|                        |                                                           |           |             |                |           |          |                  |           |
|                        |                                                           |           |             |                |           |          |                  |           |
|                        |                                                           |           |             |                |           |          |                  |           |
|                        |                                                           |           |             |                |           |          |                  |           |
|                        |                                                           |           |             |                |           |          |                  |           |
|                        |                                                           |           |             |                |           |          |                  |           |
|                        |                                                           |           |             |                |           |          |                  |           |
|                        |                                                           | $\dashv$  |             |                |           |          |                  |           |
|                        |                                                           |           |             |                |           |          |                  | •         |
| Total: 312,902.00      |                                                           |           |             |                |           |          |                  |           |
|                        |                                                           |           |             |                |           |          |                  |           |
| Press duplicate i      | item to see Proposal.                                     |           |             |                |           |          |                  |           |
| Record: 1/2            |                                                           | <08       | 3C>         |                |           |          | 1/               | 30 )      |

# **Proposal Title Search**

Banner will Search the Long title, but the short title will show in the results

| 🌺 Oracle Developer Forms      | Runtime - Web: Open | > FRIKPRO                         |             |               |
|-------------------------------|---------------------|-----------------------------------|-------------|---------------|
| Eile Edit Options Block       | Item Record Query   | Tools Help                        |             |               |
| 🔲 🔊 🖺 i 🍋 🖨                   | 🗟   🎓 🏹   🚱 🛛       | 🛛 🕄 🖓 I 😓 I 🖉 🖾 🖉 I 🎼 I 🕀 I 🖉 I 🗶 |             |               |
| 🩀 Proposal Title Search 🛛 FF  | RIKPRO 7.0 (TEST) 🔀 |                                   |             | 000000000 🗹 🖻 |
| Search Value: %Land           | %                   |                                   |             |               |
| Proposal Code                 | Grant Status        | Title                             | Status Date |               |
| 0506P0030                     | F                   | WCS Teaching American History     | 03-MAY-2007 |               |
| 0506P0147                     | F                   | UC Satellite Datasets             | 04-MAY-2007 |               |
| 0506W0147                     | F                   | UC Satellite Datasets             | 04-MAY-2007 |               |
| 0607W0114                     | Р                   | Cumberlands Habitat Conservation  | 01-MAY-2007 |               |
|                               |                     |                                   |             |               |
|                               |                     |                                   |             |               |
|                               |                     |                                   |             |               |
|                               |                     |                                   |             |               |
|                               |                     |                                   |             |               |
|                               |                     |                                   |             |               |
|                               |                     |                                   |             |               |
|                               |                     |                                   |             |               |
|                               |                     |                                   |             |               |
|                               |                     |                                   |             |               |
|                               |                     |                                   |             |               |
|                               |                     |                                   |             |               |
|                               |                     |                                   |             |               |
|                               |                     |                                   |             |               |
|                               |                     |                                   |             |               |
|                               |                     |                                   |             |               |
| Rease duplicate item to occ P | ronocale            |                                   |             |               |
| Record: 1/4                   | iupusais.           | <0SC>                             |             | 1/30          |

# **Events Associated with Proposals**

### Setting up An Event

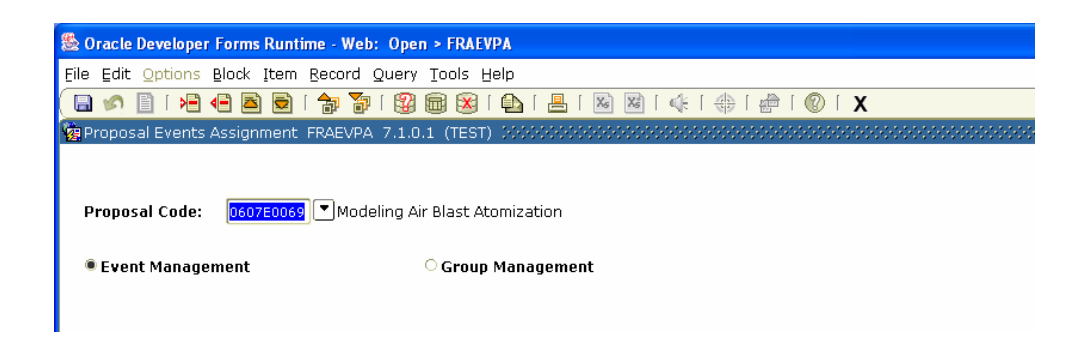

| Step | Action                                                                                                    |
|------|----------------------------------------------------------------------------------------------------|
| 1    | Access the Proposal Events Assignment Form (FRAEVPA).                                                                                                    |
| 2    | Enter your proposal code in the Proposal Code field.                                                                                                    |
| 3    | Select the Event Management radio button to assign event codes to a proposal code.                                                                                                    |
| 4    | Perform a Next Block Function                                                                                                    |
| 5    | Enter the number of days before an event is due in which the user should be notified to                                                                                                    |
|      | satisfy or perform a particular event in the Number of Days Reminder field.                                                                                                    |
| 6    | Perform a Next Block function, to access the Event Assignment Window.                                                                                                    |
| 7    | Enter the event in the Event Code field.                                                                                                    |
| 8    | Enter the number of days before/after the begin/end date that the event is due in the                                                                                                    |
|      | Number of Days field.                                                                                                    |
|      | Notes: This field is used for one-time events. If you enter a value in this field you must select a value for the Begin Date field.<br>You may enter data in the Number of Days and Begin Date fields or the Date From and Date To fields, but not both |
| 9    | Select the date from the pull-down list in the Begin Date field.                                                                                                    |
| -    |                                                                                                    |
|      | Note: This field is required if you entered data in the Number of Days field.                                                                                                    |
| 10   | Enter the date that the first event is due in the Date From field.                                                                                                    |
|      | Note: This field is used for requiring events. If you enter a value here you must also                                                                                                    |
|      | enter a value in the Date To and Frequency fields                                                                                                    |
|      | enter a value in the Date To and Frequency fields.                                                                                                    |

| Step | Action                                                                                 |
|------|----------------------------------------------------------------------------------------|
| 10   | Enter the date that the reports are no longer due in the Date To field.                |
|      |                                                                                        |
|      | Note: This field is used for recurring events. If you enter a value here you must also |
|      | enter a value in the Date From and Frequency fields.                                   |
| 11   | Select how often the event occurs in the Frequency field.                              |
|      |                                                                                        |
|      | Note: This field is required if the Date To and Date From fields have been populated.  |
| 12   | Enter the user ID of the individual primarily responsible for the satisfaction of this |
|      | event in the Responsible User ID field.                                                |
| 13   | Click the Proxy User ID button to select a secondary person to be responsible for the  |
|      | satisfaction of this event.                                                            |
| 14   | Click the OK button to return to the Event Assignment Window.                          |
|      |                                                                                        |
|      | Note: Steps 15 – 19 are optional.                                                      |
| 15   | Highlight a pending event.                                                             |
| 16   | Click Options and select Text Information this will take you to the Entity Text Form   |
|      | (FOAETXT).                                                                             |
| 17   | Enter the text related to the event code for your proposal. Use the down-arrow key to  |
|      | move to a new line.                                                                    |
| 18   | Click the Print checkbox if you want the selected text to print on a document.         |
| 19   | Click the Save icon.                                                                   |
| 20   | Click the Exit icon.                                                                   |

| 鱶 Oracle Developer Forms Runtime - Web: Open > FRAE                                                              | VPA                                                                                                    |      |
|----------------------------------------------------------------------------------------------------|----------------------------------------------------------------------------------------------------|------|
| File Edit Options Block Item Record Query Tools I                                                                |                                                                                                    |      |
| 🔚 🔊 📋   🍋 🍋 🔤   📅 🐨   🤯 📾 😣                                                                                      | • • • • • • • • • • • • • • • • • • •                                                                                                    |      |
| Event Code: <b>REPAT</b> Final Project Report This is .<br>Alternate Description: This is a demo of a one time r | a d report Number of Days Reminder: 6                                                                                                    |      |
| Number of Days: 20<br>Begin Date: Before Begin Date 🔻                                                            | Date From: III Date To: IIII Frequency: (None)                                                                                                    |      |
| Responsible User ID:                                                                                             | ▼ Proxy User ID: ▼                                                                                                    |      |
| Sequence<br>Number Responsible User ID                                                                           | Name Due Date Text Status                                                                                                    |      |
|                                                                                                    | Z6-DEC-2006     N     P       Image: Image: |      |
| Content Code; List is available; CQUERY for List of Assigned     Record: 10                                      | devenis<br>Levenis                                                                                                    | 1/20 |
|                                                                                                    | 1                                                                                                    | 1/30 |

# **Proposal Event Action Form**

| 🌺 Oracle Developer Forms         | Runtime - Web: Open > FRAEVNP                                            |                                        |
|----------------------------------|--------------------------------------------------------------------------|----------------------------------------|
| Eile Edit Options Block          | Item Record Query Tools Help                                             |                                        |
| 🔚 🔊 🖹 i 🗚 🖨 🖻                    | 🗟   🎓 🍞   🕄 📾 😣   💁   📇   🚳 📈   🤃   🗁   🗁   🖉   X                        |                                        |
| Reproposal Event Action F        | RAEVNP 7.0 (TEST) 000000000000000000000000000000000000                   | 0000000000000000000000000000000000 👱 🖻 |
|                                  |                                                                          |                                        |
| Proposal Code: 0607              | E0069 🔽 Modeling Air Blast Atomization                                   |                                        |
|                                  |                                                                          |                                        |
|                                  |                                                                          |                                        |
| Sequence Number:                 | 1 Event: FREPRT Final Project Report This is a demo of a one time report | Due Date: 26-DEC-2006                  |
| Responsible User ID:             | TTUDEPT                                                                  | Status:                                |
| Approved By:                     |                                                                          | Status Date:                           |
| Converse Number                  |                                                                          | Due Dates                              |
| Sequence Number:                 | Event:                                                                   |                                        |
| Responsible User ID:             |                                                                          | Status:                                |
| Approvea By:                     |                                                                          | Status Date:                           |
| Sequence Number:                 | Event:                                                                   | Due Date:                              |
| Responsible Liser ID             |                                                                          | Status:                                |
| Approved By:                     |                                                                          | Status Date:                           |
| inpproted by:                    |                                                                          |                                        |
| Sequence Number:                 | Event:                                                                   | Due Date:                              |
| Responsible User ID:             |                                                                          | Status:                                |
| Approved By:                     |                                                                          | Status Date:                           |
|                                  |                                                                          |                                        |
| Sequence Number:                 | Event:                                                                   | Due Date:                              |
| Responsible User ID:             |                                                                          | Status:                                |
| Approved By:                     |                                                                          | Status Date: 📃 👻                       |
|                                  |                                                                          | _                                      |
|                                  |                                                                          |                                        |
| <u>(</u> ]                       |                                                                          | D                                      |
| Status : (S)atisfied, (C)ancelle | d or (P)ending                                                           | 1/20                                   |
| Crecoid. IVI                     | ]     \\\\\\\\\\\\\\\\\\\\\\\\\\\\\\                                     |                                        |

#### Procedure

Follow these steps to satisfy or cancel an event that has been created or completed.

| Step | Action                                                                                                    |
|------|----------------------------------------------------------------------------------------------------|
| 1    | Access the Proposal Event Action Form (FRAEVNP).                                                                                                    |
| 2    | Note: when viewing this form you will only be able to view event assignments for your logon. Other assignments can not be seen here.<br>Enter the proposal code in the Proposal Code field. |
|      | Note: This code must have pending events attached to it.                                                                                                    |
| 3    | Perform a Next Block function.                                                                                                    |
| 4    | Use the down-arrow key to access the event that you would like to satisfy or cancel.                                                                                                    |
| 5    | Enter S (Satisfy) or C (Cancel) in the Status field.                                                                                                    |
| 6    | Click the Save icon.                                                                                                    |
|      |                                                                                                    |
|      | Note: The Approved By and Date fields will be populated.                                                                                                    |
| 7    | Click the Exit icon.                                                                                                    |

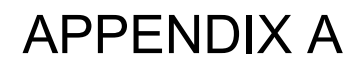

Organizations Codes/Descriptions

<u>M Numbers</u>

M:\OSP-Shared files\MSMWEB\BANNER\Pre Award Documents\Organization and PI Codes